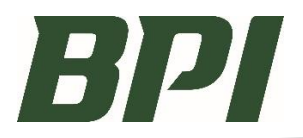

## **OVERVIEW**

These steps assume the user is familiar with the desktop version and will list the steps relevant to a mobile device.

Disclosure: This is not a mobile version, it is a desktop version accessible on a mobile device. It is recommended to zoom in where needed. We tested Android and iPhone devices and were successful with both.

#### PROCESS:

1

- 1. Go to this link: store.bpi.build and click on the RMA Request Icon.
- 2. Please save this to your phone's home screen to create an App Icon for one-click access next time. **iPhone Icon**:

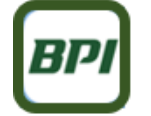

- 3. After your icon is saved: Click on the BPI Return Material Authorization (RMA) Request Form.
- 4. Enter Contact Information and the four required fields of the Invoice Information.

With these four fields filled in, Either click "Return" on your phone's keyboard, or click into any blank field, such as the "Return PO Number" field on the RMA form.

<u>The reason</u>: This form will auto-populate the returnable items for this invoice. Since our phones do not have a "Tab" button like a computer, you can click into another field and that will initiate the form to auto-populate the data from the invoice.

- 5. Return PO Number field, is an optional field for the user to enter anything they'd like to appear on the credit memo.
- 6. Take a photo of the material being returned with your phone and save to your photo library. Upload to your RMA Request.
- 7. Review your entries for accuracy then Click Submit.

NOTE: If you have any troubles, see the steps below for how it works best for an iPhone.

#### **QUESTIONS?**

If you have any questions regarding this process, please contact your Sales Representative, or our Credit Specialist at (605)336-3460.

# Mobile Version Screen Image Example

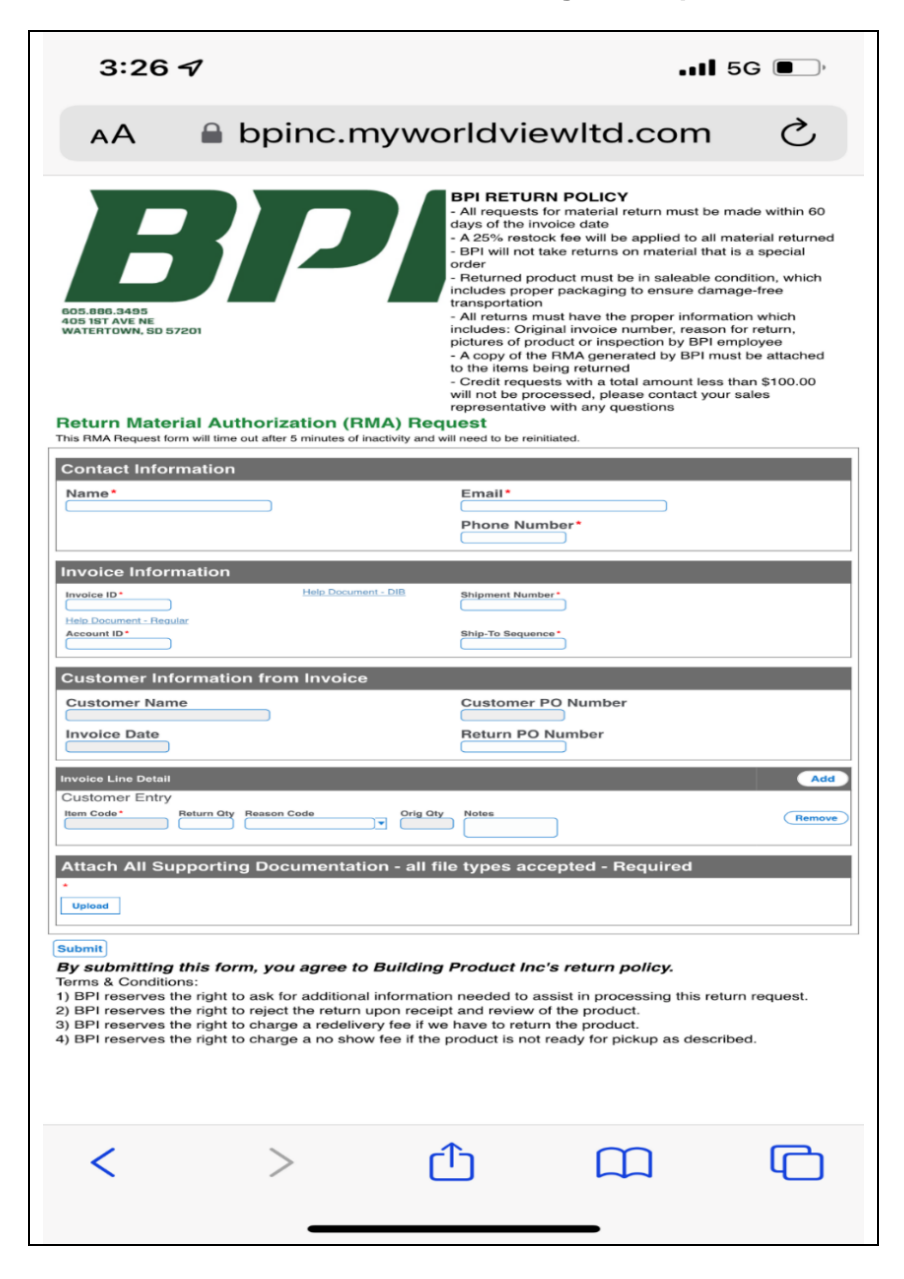

#### **IPHONE:**

# 8. ATTACHING A PHOTO:

For most iPhone's, you can upload a saved picture, or take a live picture and upload that.

- a. <u>To upload from "Photo Library"</u> Click Upload, Choose Photo Library, click on your photo, then in the lower right corner of the picture, you will click "Choose". The picture will then attach itself to the RMA Request.
- <u>Take Live Photo (iPhone only)</u>
   Click Upload, choose 'Take Photo or Video', snap the picture, then click either 'Use Photo' or 'Retake'. Once you choose 'Use Photo', the picture will attach itself to the RMA Request.

### 9. STARTING A NEW RETURN:

For most iPhones, you can re-click on your saved icon and enter a new return. If you run into an error at any time, just close out and restart the entry. We rarely ran into errors with our iPhone testing.

# iPhone Screen Image Examples (Page 1)

Note: You may want to zoom into these images to see them better.

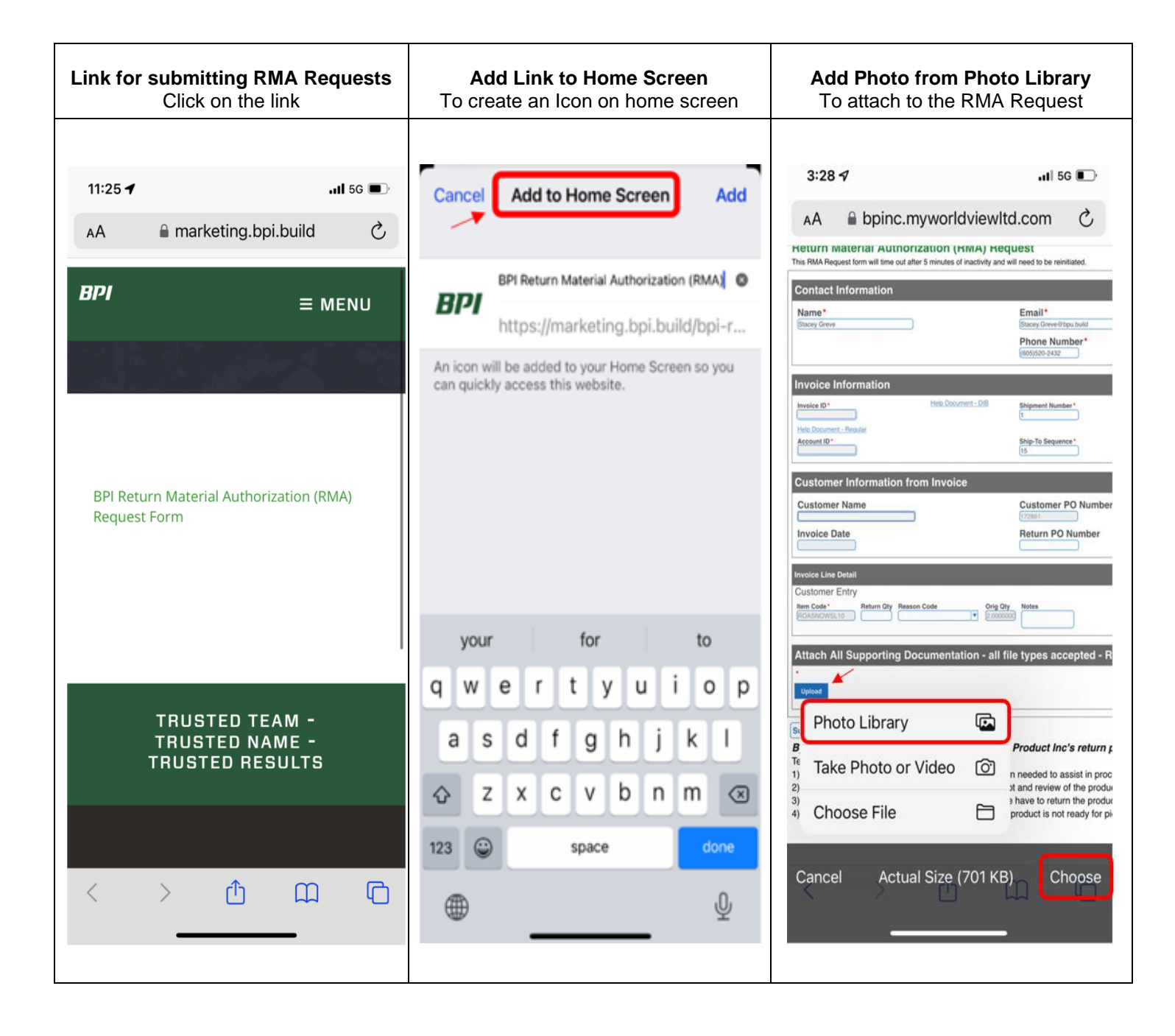

# iPhone Screen Image Examples (Page 2) Note: You may want to zoom into these images to see them better.

|                                                                                                    | Message: The form is being saved .                                                                                                    | Message: "Nothing to Display"                         |
|----------------------------------------------------------------------------------------------------|----------------------------------------------------------------------------------------------------|-------------------------------------------------------|
| 12:24 4<br>• outlook<br>A bpinc.myworldviewld.com Č                                                                                                    | 3:28 1                                                                                                    | 12:24 7<br>• Outlook<br>AA   bpinc.myworldviewltd.com |
| Return Material Authorization (RMA) Request       The MAkeger with the sub de la sinulation and the sentiated.       Contact Information       Name " Beat"       Sales Order Information       Sent of the " Beat"       We lower: Sential       Sales Order Information from Sales Order       Customer Information from Sales Order       Customer Information from Sales Order       Invoice Date     Beatm PD Number       Invoice Date     Beatm PD Number       Same Octable Line Datal     Control Finly                                                                                                    | Here Document - Regular<br>Here Document - Regular<br>Accesser ID*<br>Customer Information from Ir<br>Customer Name<br>Invoice Date<br>Envoice Line Detail<br>Customer Entry<br>Return City Person Code<br>Customer Entry<br>Return City Person Code<br>Customer Entry<br>Return City Person Code<br>Customer Entry<br>Return City Person Code<br>Customer Entry<br>Return City Person Code<br>Customer Entry<br>Return City Person Code<br>Customer Entry<br>Return City Person Code<br>Customer Entry<br>Return City Person Code<br>Customer Entry<br>Return City Person Code<br>Customer Entry<br>Return City Person Code<br>Customer Entry | <b>O</b><br>Hatting to deplay                         |
| Image: to 25% Retrock field       Image: the image: the ima | Attach All Supporting Documentation - all file types accepted - R  Base CBF6-68CO-4529-A89F-08DEC8A6D307.png Remove Upper Upper  Submit By submitting this form, you agree to Building Product Inc's return p Terms & Conditions: 1) BPI reserves the right to ask for additional information needed to assist in proc 2) BPI reserves the right to charge a redelivery fee if we have to return the product 3) BPI reserves the right to charge a no show fee if the product is not ready for pie                                                                                                    | < > <a>C</a>                                          |